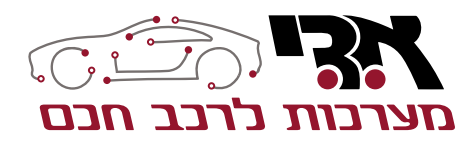

אליהו איתן 1, ראשל״צ מוקד שירות לקוחות: 1700-704-100

מכשיר זה מקליט בזמן שהרכב מופעל/מונע. קרא ועקוב אחר ההוראות במדריך זה ע״מ להשתמש ולתחזק את המוצר.

Powered by THINKWARE DASH CAM

# **F200 מצלמת תיעוד דרך קדמית** עם ממשק בזמן אמת לאפליקציה ייעודית בטלפון החכם

# מדריך למשתמש

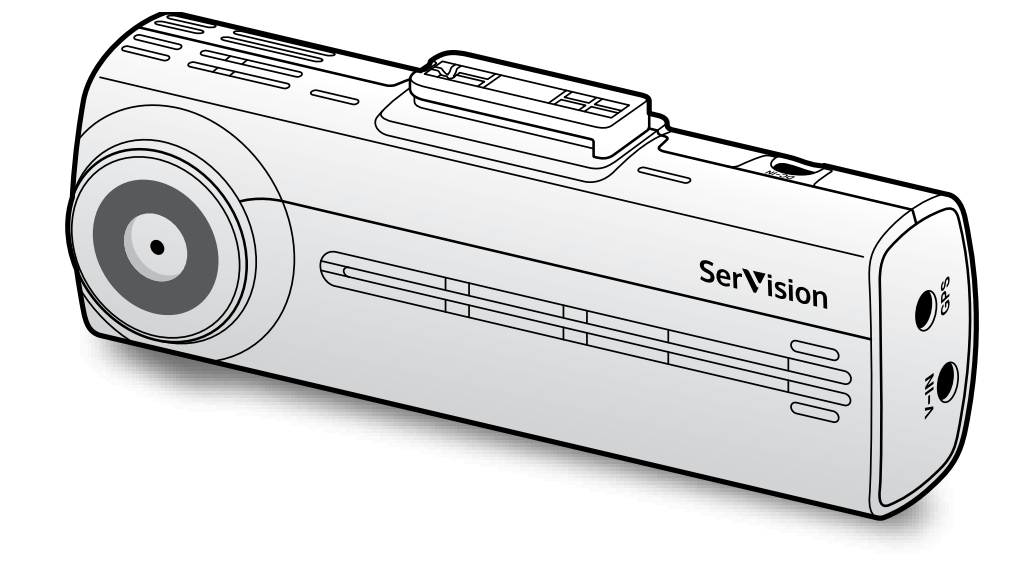

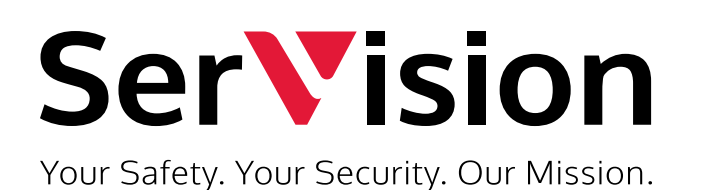

### טרם השימוש במוצר

### אודות המוצר:

מוצר זה מקליט סרטונים בזמן שהרכב פועל .

השתמש במוצר זה רק לצורך התייחסות בעת חקירת אירועים או תאונות דרכים.

מוצר זה אינו מבטיח להקליט ולהעביר לשירות ענן כל אירוע.

ייתכן שההתקן לא יתעד כראוי תאונות עם פגיעות קטנות שהן מינוריות (מזעריות) מכדי להפעיל את חיישן הזעזועים או תאונות עם פגיעות מאסיביות הגורמות לסטייה של מתח הסוללה של הרכב .

הקלטת הווידאו לא מתחילה עד שהמוצר מופעל לחלוטין (אתחול).

כדי להבטיח שכל אירועי הרכב יירשמו, המתן עד לאתחול המוצר לחלוטין לאחר הדלקתו ואז התחל להפעיל את הרכב .

SERVISION אינה אחראית לכל אובדן שנגרם כתוצאה מתאונה, ואינה אחראית לספק תמיכה כלשהי בקשר לתוצאות התאונה.

### אודות מדריך למשתמש:

המידע המופיע במדריך עשוי להשתנות כאשר היצרן מעדכן את מדיניות השירות שלו, מדרוב למשפמעו זה משגד לדנמי 10/0 PE E200 בלבד ובוע עשוי להכול שנוענים בוכי

מדריך למשתמש זה מיועד לדגמי THINKWARE F200 בלבד, והוא עשוי להכיל שגיאות טכניות, שגיאות מערכת או מידע חסר.

# דרך קדמית F200 מצלמת תיעוד דרך קדמית

# תוכן המדריך

| זקירת מוצר                                                                                               | .1      |
|----------------------------------------------------------------------------------------------------|---------|
| פרטים כוללים                                                                                             | ) 1.1   |
| 8פריטים סטנדרטיים                                                                                        | ) 1.1.1 |
| אביזרים (נמכרים בנפרד)                                                                                   | 1.1.2   |
| שמות החלקים                                                                                              | 1.2     |
| אצלמה קדמית (יחידה ראשית) מבט קדמי                                                                       | 1.2.1   |
| מצלמה קדמית (יחידה ראשית)-צד אחורי                                                                       | 1.2.2   |
| 10                                                                                                    | 1.2.3   |
| זכנסה והוצאת כרטיס זיכרון                                                                                | 1.3     |
| שימוש בתכונות הקלטה                                                                                      | .2      |
| זפעלה או כיבוי של המוצר                                                                                  | ) 2.1   |
| מידה על מיקומי אחסון קבצים                                                                               | 2.2     |
| שימוש בתכונת ההקלטה הרציפה                                                                               | 2.3     |
| זקלטה ידנית                                                                                              | 2.4     |
| 13                                                                                                    | 2.5     |
| 14                                                                                                    | .3      |
| 14זיבור המוצר לסמארטפון (טלפון חכם)                                                                      | 3.1     |
| 14                                                                                                    | 1 3.1.1 |
| 14 ווא IOS זיבור המוצר למכשיר                                                                            | 3.1.2   |
| זריסת מסך באפליקציה                                                                                      | 3.2     |
| זפעלת סרטונים מוקלטים באפליקציהזפעלת סרטונים מוקלטים באפליקציה                                           | 3.3     |
| זקירה כללית על תפריט בקרת הווידאוזקירה כללית על תפריט בקרת הווידאו                                       | 3.4     |
| 16 PC VIEWER אימוש בתוכנת הפעלה                                                                          | .4      |
| רישות מערכת                                                                                              | í 4.1   |
| PC VIEWEF ל-PC VIEWEF                                                                                    | 4.2     |
| זתקנת (PC VIEWER for Windows)                                                                            | 4.2.1   |
| 17 Window צריסת מסך של PC VIEWER אבור מסך של 17                                                          | 4.2.2   |
| 18 רפעלת סרטונים מוקלטים ב PC VIEWER (Window) אינים מוקלטים ב                                            | 4.2.3   |
| 19 סקירה כללית על תפריט בקרת הווידאו (עבור Window) איז איז פון די איז איז איז איז איז איז איז איז איז אי | 4.2.4   |
| 20 Mac למחשב PC VIEWEF                                                                                   | 4.3     |
| 20 (Mac עבור PC VIEWER התקנת) אתקנת                                                                      | 4.3.1   |
| 21 PC VIEWER פריסת תצוגה של PC VIEWER (עבור 1                                                            | 4.3.2   |
| 22 PC VIEWER הפעלת סרטונים מוקלטים ב                                                                     | 4.3.3   |
| 23סקירה כללית על תפריט בקרת הווידאו (עבור Mac) סקירה כללית על תפריט בקרת הווידאו                         | 4.3.4   |

# דרך קדמית F200 מצלמת תיעוד דרך קדמית

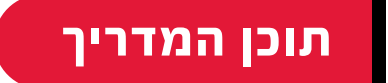

| 24 | הגדרות                                    | .5    |
|----|-------------------------------------------|-------|
| 24 | ניהולכרטיס הזיכרון                        | 5.1   |
| 24 | חלוקת כרטיסי הזיכרון                      | 5.1.1 |
| 24 | פירמוט כרטיס הזיכרון                      | 5.1.2 |
| 24 | קביעת תצורה של פונקציית דריסת קבצי ווידיא | 5.1.3 |
| 25 | הגדרות מצלמה                              | 5.2   |
| 25 | קביעת בהירות המצלמה האחורית               | 5.2.1 |
| 25 | קביעת תכונות הקלטה                        | 5.3   |
| 25 | הגדרת רגישות גלאי זעזועים בהקלטה רציפה    | 5.3.1 |
| 25 | הגדרת מצב חניה                            | 5.3.2 |
| 26 | קביעת רגישות גלאי זעזועים במצב חניה       | 5.3.3 |
| 26 | קביעת רגישות לגלאי תנועה                  | 5.3.4 |
| 26 | הגדרת פונקציית טיימר ההקלטות              | 5.3.5 |
| 26 | הגדרת פונקציית הגנת המצבר                 | 5.3.6 |
| 27 | הגדרת פונקציית ניתוק מתח מצבר רכב         | 5.3.7 |
| 27 | הגדרת פונקציית הגנת המצבר לתקופת החו      | 5.3.8 |
| 27 | קביעת תצורה של הגדרות המערכת              | 5.4   |
| 27 | הגדרות שפת התצוגה                         | 5.4.1 |
| 28 | כיוון עוצמת הקול של המערכת                | 5.4.2 |
| 28 | קביעת אזור הזמן                           | 5.4.3 |
| 28 | קביעת מצב חיסכון או יום                   | 5.4.4 |
| 28 | הגדרת יחידת המהירות                       | 5.4.5 |
| 28 | קביעת חותמת המהירות                       | 5.4.6 |

# דרך קדמית F200 מצלמת תיעוד דרך קדמית

### מדריך למשתמש

### מידע בטיחותי

קראו את המידע הבטיחותי שלהלן על מנת לעשות שימוש נכון במוצר.

### סמלי בטיחות המופיעים במדריך זה:

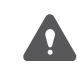

**״אזהרה״** - מציין סכנה פוטנציאלית אשר, במידה ואינה נמנעת, עשויה לגרום לפגיעה או למוות.

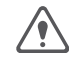

**״זהירות״** - מציין סכנה פוטנציאלית אשר, במידה ואינה נמנעת, עשויה לגרום לפגיעה מזערית או לנזק לרכוש.

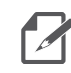

**"הערה"** - מספק מידע יעיל שמטרתו לסייע למשתמשים להבין כיצד לעשות שימוש טוב יותר במאפייני המוצר.

### מידע בטיחותי לשימוש נכון במוצר:

### נהיגה והפעלת המוצר

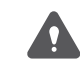

- אין לתפעל ולגעת במצלמה בזמן נהיגה בכלי רכב.
- התקינו את המוצר במקומות בהם הוא אינו מפריע לטווח הראייה של הנהג. 🔸

#### ספק הכוח

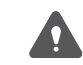

- אין להפעיל את המוצר או להתעסק עם כבל החשמל בידיים רטובות.
  - אין לעשות שימוש בכבלים חשמליים פגומים.
  - הרחיקו את כבל החשמל ממקורות חום מכל סוג שהוא.
- השתמשו בכבל החשמל עם המחבר המתאים ווודאו כי כבל החשמל מחובר בבטחה ומקובע היטב למקומו.
  - אין לבצע שינויים או לחתוך את כבל החשמל.
- כמו כן, אין להניח חפצים כבדים על כבל החשמל או למשוך, להכניס, או לכופף את
  כבל החשמל תוך הפעלת כוח מוגזם.

# דרך קדמית F200 מצלמת תיעוד דרך קדמית

### מידע בטיחותי

- $\triangle$
- השתמשו באבזרים מקוריים או באבזרים הנמכרים על ידי ספק מורשה של SerVision
  בלבד.

  - בעת חיבור כבל החשמל למוצר, אנא וודאו כי החיבור בין תקע הכבל לבין מחבר כבל החשמל שבמוצר מאובטח. הקלטת ווידיאו אינה זמינה במידה ומחבר הספק מנותק.

### ילדים וחיות מחמד

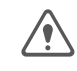

אנא וודאו כי המוצר ממוקם הרחק מהישג ידם של ילדים וחיות מחמד. במידה והמוצר נשבר,
 הדבר עשוי לגרום לנזק קטלני.

# מצלמת תיעוד דרך קדמית F200

### מידע נוסף אודות המוצר

### ניהול והפעלת המוצר:

המצלמה פועלת בטווח טמפרטורה שבין C - 60°C - . המוצר עשוי שלא לפעול בהתאם
 לתכנון שלו וייתכנו מספר נזקים פיזיים לצמיתות במידה ומופעל או מאוחסן מחוץ לטווחי
 הטמפרטורה המצוינים. נזקים מהסוג הזה אינם מכוסים על ידי האחריות.

- בדקו בתדירות גבוהה את מיקומו הנכון של המוצר.
- פגיעה הנגרמת כתוצאה מתנאי כביש קיצוניים עשויה לשנות את מיקום ההתקנה. וודאו כי המוצר ממוקם בהתאם להנחיות המצוינות במדריך זה.
  - אין להפעיל כוח מוגזם בעת הלחיצה על הלחצנים. הדבר עשוי לגרום נזק ללחצנים.
- אין לעשות שימוש בתכשירי ניקוי כימיים או בחומרי ממיס לניקוי המוצר. נקו את המוצר בעזרת
  מטלית בד נקייה, רכה ויבשה.
  - אין לפרק את המוצר או לחשוף אותו לפגיעה. פירוק לא מורשה של המוצר יגרום לביטול
    האחריות על המוצר.
  - טפלו במוצר בזהירות. במידה ואתם מפילים, מטפלים בצורה לא נכונה או חושפים את המוצר לזעזועים חיצוניים, הדבר עשוי לגרום לנזק ו/או לתקלה במוצר.
    - הימנעו מלחות מוגזמת ואין לאפשר כניסה של מים לתוך המוצר.
- בהתאם לסוג ולדגם כלי הרכב שלכם, ההספק עשוי להיות מסופק בקביעות למצלמת התיעוד גם בזמן שההצתה במצב כבוי. התקנה של הרכיב לשקע 12 וולט המקבל חשמל באופן רציף עלולה לגרום לריקון של מצבר כלי הרכב. עלולה לגרום לריקון של מצבר כלי הרכב.
- רכיב זה נועד להקליט סרטוני וידיאו בזמן שכלי הרכב מופעל. איכות סרטון הווידיאו עשויה להיות
  מושפעת מתנאי מזג האוויר ומסביבת הכביש, כגון באם מדובר בשעות היום או בשעות הלילה,
  נוכחות של תאורת רחוב, כניסה/יציאה ממנהרות וטמפרטורת הסביבה.
- אינה ערבה להקליט תאונות SerVision אינה ערבה להקליט תאונות במקרים בהם הרכיב פגום כתוצאה מהתאונה.
  - שמרו על שמשה קדמית ועל עדשת מצלמה במצב נקי להשגת איכות ווידיאו אופטימלית.
    חלקיקים וחומרים על עדשת המצלמה או על השמשה הקדמית עשויים להפחית את איכות סרטוני הווידיאו המוקלטים.
    - מצלמה זו נועדה להתקנה בתוך כלי הרכב בלבד.

# דרך קדמית F200 מצלמת תיעוד דרך קדמית

### 1. סקירת מוצר

### 1.1 פרטים כוללים

ודא שכל הפריטים כלולים כשאתה פותח את תיבת המוצר.

פריטים סטנדרטיים 1.1.1

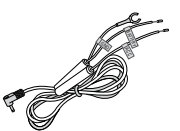

כבל חשמל

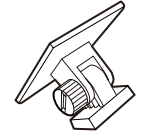

תושבת פלסטיק

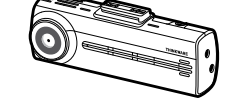

מצלמה קדמית (יחידה ראשית)

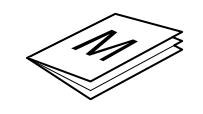

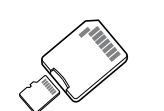

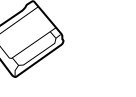

חוברת הוראות הפעלה ואחריות

MicroSD כרטיס זיכרון עם מתאם

תפסן כבל

אביזרים (נמכרים בנפרד) 1.1.2

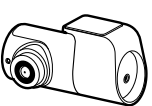

מצלמה אחורית

כבל חיצוני ל-GPS

- קליטת GPS עשויה להיות מושפעת מהפרעות מהשמשה הקדמית של הרכב, במיוחד כאלו שטופלו בציפוי מגן נגד UV, או מפשיר אדים מובנה. מומלץ להשתמש במקלט GPS חיצוני כאשר אות ה- GPS חלש או כאשר אינך מצליח להשיג אות GPS.
- כדי לחבר את מקלט ה- GPS החיצוני למצלמה הקדמית, הסר בזהירות את כיסוי יציאת ה- GPS של המצלמה הקדמית בעזרת כלי מותאם או מברג ראש שטוח קטן כדי לגשת ליציאה.

# דרך קדמית F200 מצלמת תיעוד דרך קדמית

### 1.2 שמות החלקים

#### 1.2.1 מצלמה קדמית (יחידה ראשית) מבט קדמי

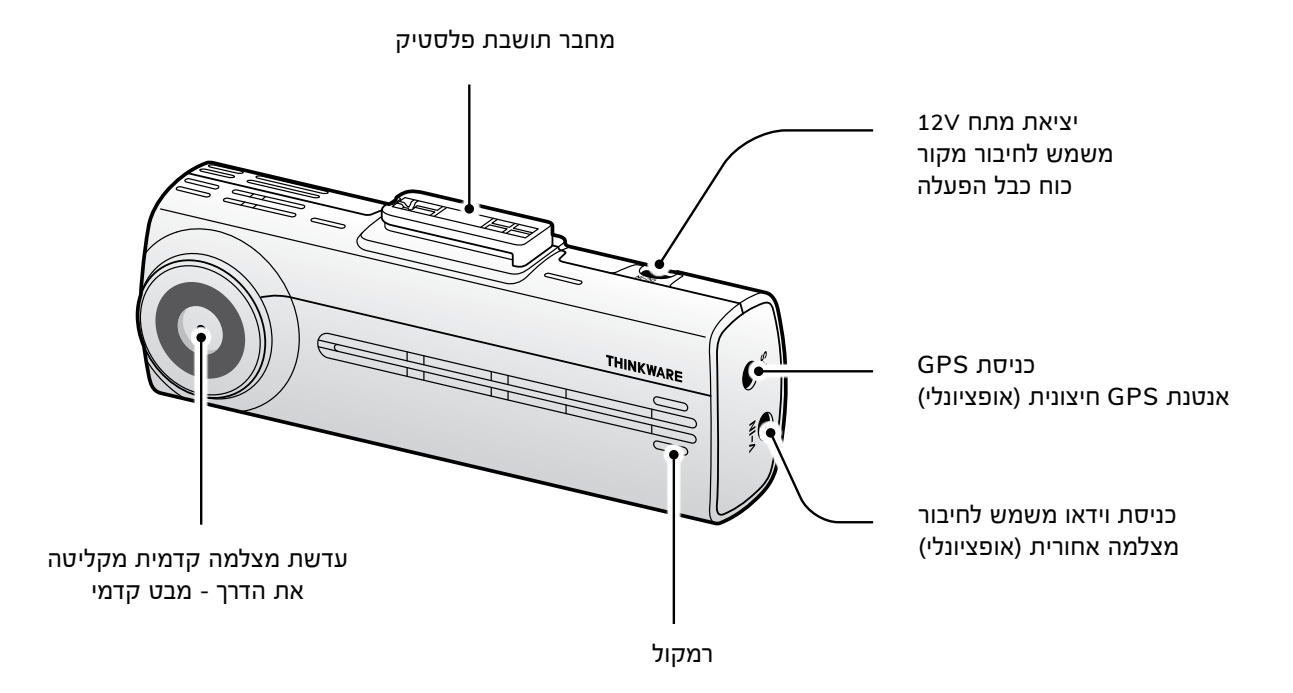

### 1.2.2 מצלמה קדמית (יחידה ראשית)-צד אחורי

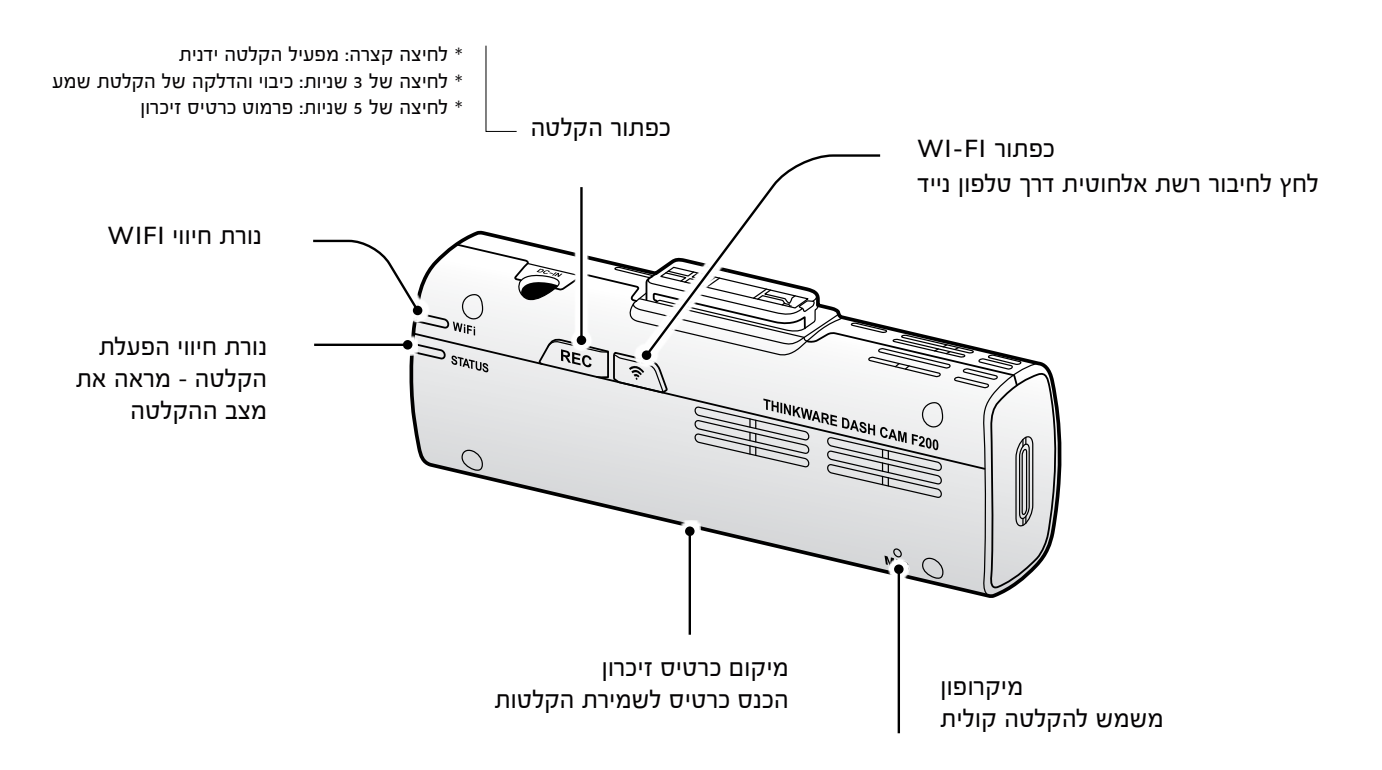

# דרך קדמית F200 מצלמת תיעוד דרך קדמית

#### (אופציונאלי) מצלמה אחורית (אופציונאלי) 1.2.3

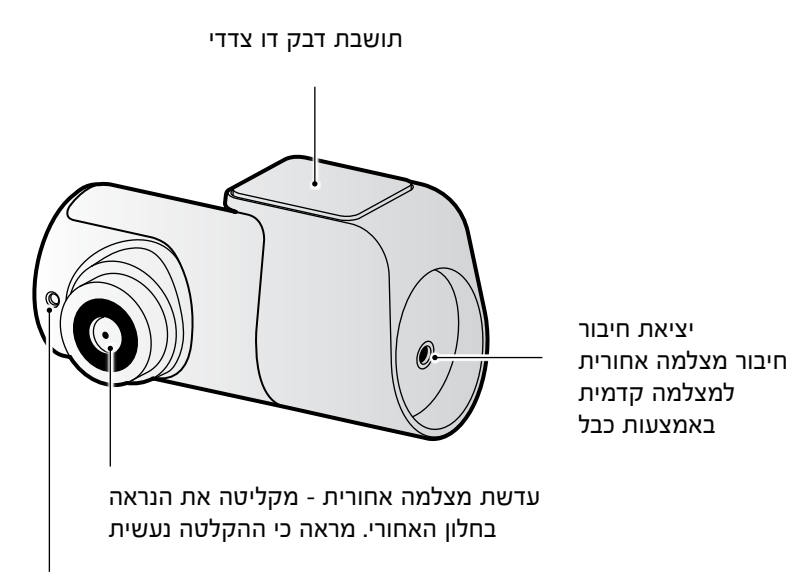

נורית חיווי

### 1.3 הכנסה והוצאת כרטיס זיכרון

עקוב אחר ההוראות להסרת כרטיס הזיכרון מהמוצר או להכנסת כרטיס הזיכרון למוצר

#### הסרת כרטיס הזיכרון

ודא שהמוצר כבוי ואז דחף בעדינות את תחתית כרטיס הזיכרון בציפורן שלך. החלק התחתון של כרטיס הזיכרון ייחשף. הסר אותו מהמוצר.

### הכנסת כרטיס הזיכרון (היה ממוקם בצד שמאל)

הכנס את כרטיס הזיכרון לחריץ כרטיס הזיכרון תוך שימת לב לכיוון של כרטיס הזיכרון ואז דחף את כרטיס הזיכרון לחריץ עד שתשמע קליק. לפני הכנסת כרטיס הזיכרון, וודא כי פסי המתכת בכרטיס הזיכרון פונים לכיוון עדשת המוצר.

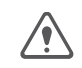

- וודא שהמוצר כבוי לפני הסרת כרטיס הזיכרון. קבצי הווידאו המוקלטים עלולים להיפגם או לאבד אם תסיר
  את כרטיס הזיכרון בזמן שהמוצר פועל.
- וודא שכרטיס הזיכרון נמצא בכיוון הנכון לפני הכנסתו למוצר. חריץ כרטיס הזיכרון או כרטיס הזיכרון עלולים
  להיפגע אם הוא מוחדר בצורה לא נכונה.
  - השתמש רק בכרטיסי הזיכרון אותנטיים מ-SERVISION .SERVISION אינה מבטיחה תאימות ותפעול
    רגיל של כרטיסי זיכרון של צד שלישי.
    - . כדי למנוע אובדן של קבצי וידאו מוקלטים, גבה מעת לעת את קבצי הווידאו בהתקן אחסון נפרד. 🗾 🔹 🌈

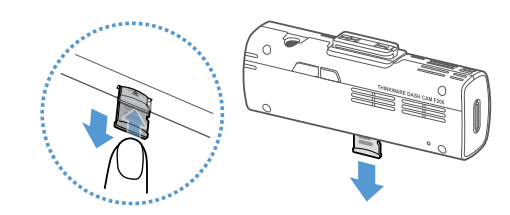

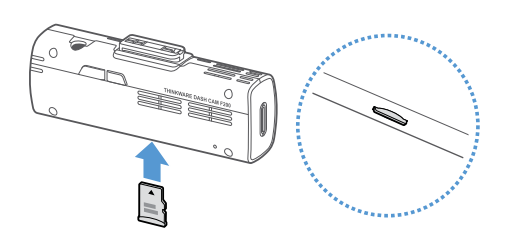

## 2. שימוש בתכונות הקלטה

### 2.1 הפעלה או כיבוי של המוצר

המוצר מופעל אוטומטית והקלטה רציפה מתחילה כשאתה מפעיל את ה-ACC או מפעיל את המנוע.

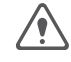

המתן עד לאתחול המוצר לחלוטין לאחר הדלקתו ואז התחל להפעיל את הרכב. הקלטת הווידאו לא מתחילה עד שהמוצר מופעל לחלוטין (אתחול).

### 2.2 למידה על מיקומי אחסון קבצים

הסרטונים נשמרים בתיקיות הבאות בהתאם למצב ההקלטה שלהם.

| Parking<br>Incident<br>אירוע חניה | Motion<br>Detection<br>גלאי תנועה | Manual<br>Recording<br>הקלטה ידנית | Continuous<br>Incident<br>אירוע בהקלטה<br>רציפה | Continues<br>הקלטה<br>רציפה | On the mobile viewer<br>באפליקציה    |
|-----------------------------------|-----------------------------------|------------------------------------|-------------------------------------------------|-----------------------------|--------------------------------------|
| parking_rec                       | motion_rec                        | manual_rec                         | evt_rec                                         | cont_rec                    | In the memory card<br>בכרטיס הזיכרון |

/!\

הפעל סרטונים במחשב MAC/WINDOWS או באמצעות היישום הנייד של THINKWARE. אם אתה מנגן וידאו על ידי הכנסת כרטיס הזיכרון במכשירים כמו סמארטפון או מחשב לוח, קובצי הווידאו עלולים להאבד.

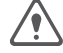

. שם קובץ מורכב מתאריך ושעת התחלת ההקלטה ומאפשרויות ההקלטה

### 2.3 שימוש בתכונת ההקלטה הרציפה

חבר את כבל החשמל ליציאת החשמל DC-IN של המוצר ואז הפעל את אביזרי החשמל של הרכב או הפעל את המנוע.

נורית המצב ומדריך הקול נדלקים וההקלטה הרציפה מתחילה.

#### <u>במהלך ההקלטה הרציפה המוצר פועל באופן הבא:</u>

| Recording LED (REC)<br>נורית הקלטה | Operation description<br>תיאור הפעולה                                                                                                    | Mode<br>מצב                                                   |
|------------------------------------|----------------------------------------------------------------------------------------------------|---------------------------------------------------------------|
| (light on)<br>מופעל                | הקלטה רציפה בזמן נהיגה, סרטוני ווידיאו<br>מוקלטים במקטעים של דקה ומאוחסנים בתוך תיקיית<br>cont_rec".                                          | Continuous<br>recording<br>הקלטה רציפה                        |
| (flickers)<br>מהבהב                | כאשר מתגלה פגיעה ברכב, מוקלט וידאו<br>10 למשך 20 שניות, מעשר שניות לפני הגילוי ועד<br>10 שניות לאחר הגילוי, ונשמר בתיקיית " <b>evt_rec</b> ". | Incident<br>continuous<br>*recording<br>אירוע בהקלטה<br>רציפה |

\*כאשר מתגלה פגיעה ברכב במהלך הקלטה רציפה, הקלטה רציפה של אירוע מתחילה בצליל זמזם.

- המתן עד לאתחול של המוצר לחלוטין לאחר הפעלתו ואז התחל להפעיל את הרכב. הקלטת הווידאו לא • 6 מתחילה עד שהמוצר מופעל לחלוטין (אתחול)
- כאשר מצב אירוע של הקלטה רציפה מתחיל, הזמזם נשמע כהתרעה. פונקציה זו חוסכת זמן בבדיקה נורית המצב כדי לדעת את מצב ההפעלה של המוצר.
  - כדי לאפשר הקלטה, עליך להכניס כרטיס זיכרון למוצר.

### 2.4 הקלטה ידנית

ניתן להקליט סצנה שתרצו לצלם בזמן נהיגה ולאחסן אותה כקובץ נפרד.

כדי להתחיל בהקלטה ידנית, לחץ על לחצן הקלטה. לאחר מכן, הקלטה ידנית תתחיל את הנחיה קולית.

### במהלך ההקלטה הידנית המוצר פועל באופן הבא:

| Recording LED (REC)<br>נורית הקלטה | Operation description<br>תיאור הפעולה                                                                       | Mode<br>מצב         |
|------------------------------------|----------------------------------------------------------------------------------------------------|---------------------|
| (flickers)                         | כאשר תלחץ על לחצן ההקלטה, יוקלט וידאו למשך דקה, מ-10<br>שניות לפני עד 50 שניות לאחר הלחיצה על הכפתור, וישמר | Manual<br>recordina |
| מהבהב                              | בתיקיה " <b>manual_rec</b> ".                                                                               | הקלטה ידנית         |

#### 2.5 שימוש במצב חניה

כאשר המוצר מחובר לרכב דרך כבל החיווט (אופציונלי), מצב ההפעלה מועבר למצב חניה עם הנחיה קולית לאחר כיבוי המנוע או אביזרי החשמל.

- מצב חניה פועל רק כאשר כבל החשמל מחובר למתח קבוע (B+). יש להתקין את כבל החשמל המקורי
  (אופציונלי) באופן מקצועי על ידי מכונאי מיומן.
  - כדי להשתמש בכל מצבי ההקלטה, עליך להכניס כרטיס זיכרון למוצר.
- בהתאם למצב טעינת הסוללה של הרכב, משך מצב החניה עשוי להיות שונה. אם ברצונך להשתמש במצב
  חניה למשך תקופה ממושכת, בדוק את רמת הסוללה כדי למנוע התרוקנות של הסוללה.

אם אינך מעוניין להשתמש במצב חניה ברצונך לשנות את הגדרות המצב, מהאפליקציה, הקש על הגדרות מצלמה > הגדרות הקלטה.

### עיין בטבלה הבאה להגדרות אפשרויות מצב חניה.

| Recording LED (REC)<br>נורית הקלטה | Operation description<br>תיאור הפעולה                                                                                                    | Options<br>אפשרויות                  |                                   |
|------------------------------------|----------------------------------------------------------------------------------------------------|--------------------------------------|-----------------------------------|
| רולק (light on)                    | No motion or impact<br>מנטר תנועה באזור או פגיעות ברכב. הווידאו<br>ללא גלאי תנועה או<br>פגיעה<br>פגיעה                                                     |                                      |                                   |
| מהבהב (flickers)                   | כאשר מתגלים אובייקטים נעים בזמן החניה,<br>מוקלט וידאו במשך 20 שניות, מעשר שניות<br>לפני הגילוי עד 10 שניות לאחר הגילוי, ונשמר<br>בתיקיית,for. "motion_rec" | Motion detector<br>גלאי תנועה        | Motion<br>Detection               |
| מהבהב (flickers)                   | כאשר מתגלה פגיעה בזמן החניה, מוקלט וידאו<br>במשך 20 שניות, 10 שניות לפני הגילוי ועד 10<br>שניות לאחר הגילוי, ונשמר בתיקיית<br>"parking_rec".               | lmpact detector<br>גלאי פגיעה        | גלאי<br>תנועה                     |
| רולק (light on)                    | מנטר פגיעה ברכב, הקלטת וידאו תופעל רק<br>כשפגיעה תתגלה ע"י הגלאי.                                                                                          | No impact detector<br>ללא גלאי פגיעה |                                   |
| מהבהב (flickers)                   | כאשר מתגלה פגיעה בזמן חניה, יוקלט סרטון<br>של 20 שניות, שניה אחת לאחר הגילוי ויאוכסן<br>בתיקיית "parking_rec".                                             | lmpact detector<br>גלאי פגיעה        | Energy<br>Saving<br>חיסכון אנרגיה |
| Off<br>מצב כבוי                    | המוצר כבה כאשר אביזרים חשמליים<br>והמנוע כבוי.                                                                                                    | Off<br>מצב כבוי                      |                                   |

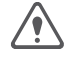

במידה ותשנה הגדרות של מצב חניה, הסרטונים שהוקלטו עם ההגדרות הקודמות יימחקו. כדי למנוע אובדן נתונים, גבה את כל סרטוני מצב חניה לפני שתשנה את ההגדרות מצב חניה.

# דרך קדמית F200 מצלמת תיעוד דרך קדמית

### 3. שימוש באפליקציה

אתה יכול להציג ולנהל סרטונים מוקלטים ולהגדיר תכונות מוצר שונות בסמארטפון שלך. אחת מהפלטפורמות הבאות נדרשת לשימוש ביישום THINKWARE CLOUD:

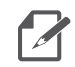

מערכת אנדרואיד : Android 7.1 ומעלה

אייפון : 11.4 ומעלה 🛛

### (טלפון חכם) איבור המוצר לסמארטפון (טלפון חכם) 3.1

- חיבור המוצר למכשיר תומך אנדרואיד 3.1.1
- 1. במכשיר אנדרואיד שלך, פתח את חנות Play והורד והתקן את THINKWARE CLOUD 1.
  - 2. הפעל את THINKWARE CLOUD
- 3. לחץ על חיבור מצלמה נדרש בתחתית המסך ופעל לפי ההוראות שעל המסך לחיבור המוצר למכשיר אנדרואיד.
  - F200 בחר דגם.4
  - .. הקש על חיבור Wi-Fi ( 充 ).
  - .6 מתוך אפליקציית THINKWARE CLOUD, הקש על הבא.
    - 7. מסך הגדרות ה- Wi-Fi יופיע.
  - 8. מרשימת הרשת, בחר ברשת Wi-Fi המתחילה ב-"Thinkware".

סיסמת ה-Wi-Fi נדרשת כשאתה מחבר את המוצר לסמארטפון בפעם הראשונה. הזן 123456789" בשדה הזנת הסיסמה.

- IOS חיבור המוצר למכשיר 3.1.2
- 1. במכשיר ה-iOS שלך, פתח את App store והורד והתקן את iOS.
  - THINKWARE CLOUD .2. הפעל את
  - 3. לחץ על חיבור מצלמה נדרש בתחתית המסך
    - 4. בחר דגם F200
    - 5. הקש על חיבור Wi-Fi
    - .6. במצלמה, לחץ על לחצן Wi-Fi ( 充 ).
- 7. מתוך אפליקציית THINKWARE CLOUD, הקש על הבא. מסך הגדרות ה- Wi-Fi יופיע.
  - 8. מרשימת הרשת, בחר ברשת Wi-Fi המתחילה ב-"Thinkware".
- 9. הזן "123456789" בשדה סיסמה והקש על הצטרף המוצר מחובר למכשיר iOS שלך באמצעות. Wi-Fi.

# מצלמת תיעוד דרך קדמית F200

### 3.2 פריסת מסך באפליקציה

להלן מידע קצר על פריסת המסך של צפייה נייד.

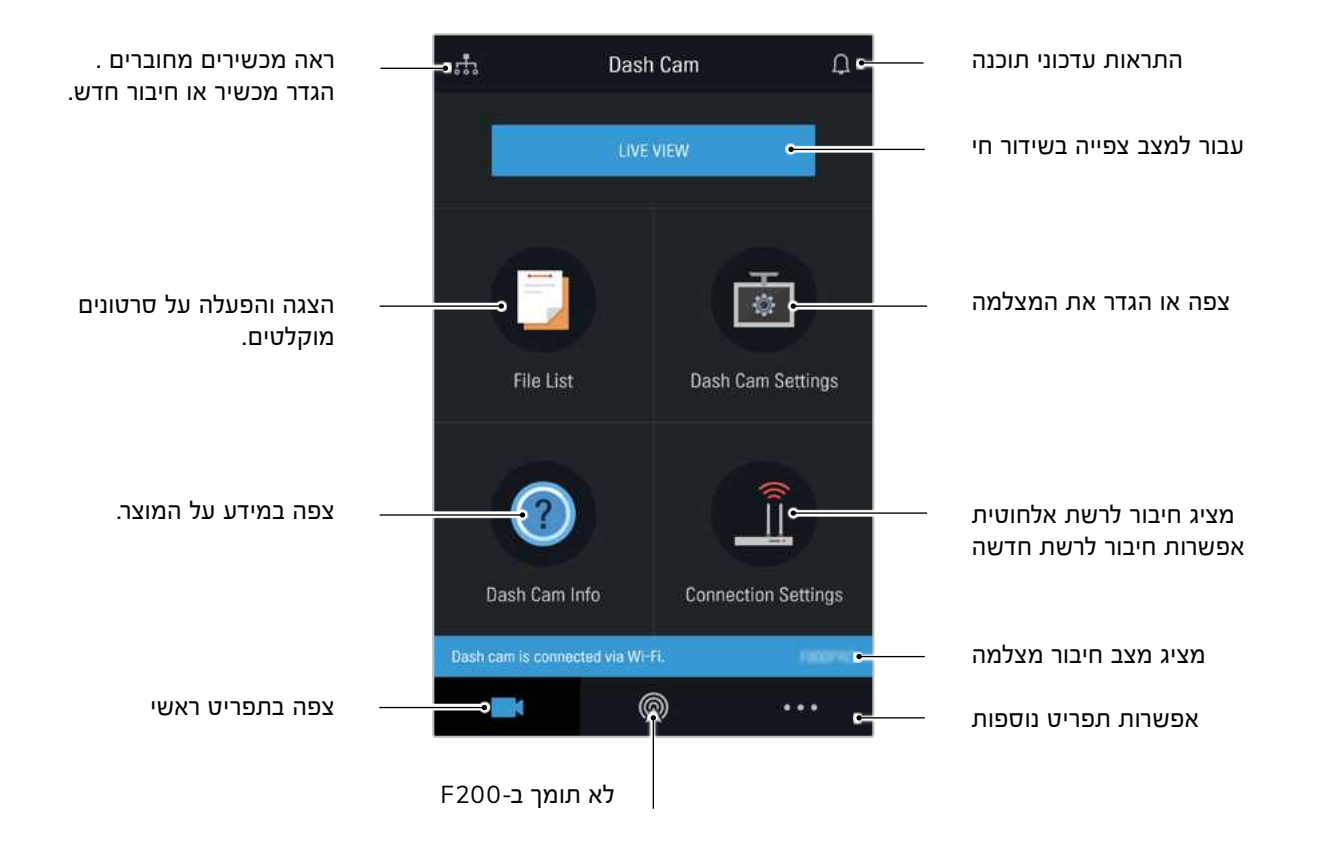

### 3.3 הפעלת סרטונים מוקלטים באפליקציה

עקוב אחר ההוראות להפעלת סרטונים מוקלטים.

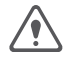

ההקלטה ותכונות (Advanced Assistant System Assistant System) של המוצר מושבתים בזמן בדיקת רשימת קבצי הווידאו או הפעלת וידיאו במציג הנייד.

- .1. בטלפון החכם שלך, הפעל את יישום Thinkware Cloud וחבר את המוצר לסמארטפון.
  - 2. ממסך הבית של האפליקציה, הקש על רשימת קבצים. הקטגוריות יוצגו.
    - הקש על הקטגוריה הרצויה. רשימת קבצי הווידאו תופיע.
- 4. במידת הצורך, הקש על בחירת הכל, קדמי או אחורי כדי לסנן את רשימת קבצי הווידאו לפי מצלמה.
  - .5 בחר את הסרטון הרצוי.

# דרך קדמית F200 מצלמת תיעוד דרך קדמית

### 3.4 סקירה כללית על תפריט בקרת הווידאו

להלן מידע קצר על תפריט בקרת הווידאו של המסך.

אל המוצר ADAS (Advanced Assistant System Assistant System) ההקלטה ותכונות מושבתים בזמן בדיקת רשימת קבצי הווידאו או הפעלת וידיאו במציג הנייד.

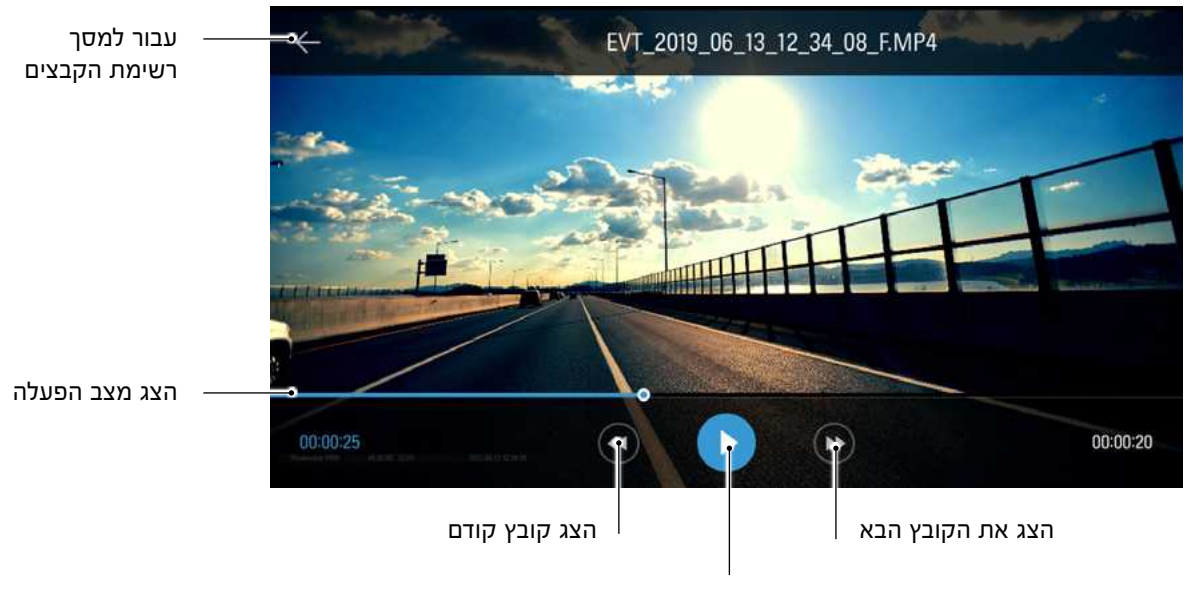

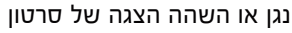

### 4. שימוש בתוכנת הפעלה PC VIEWER במחשב האישי

באפשרותך להציג ולנהל את הסרטונים המוקלטים ולהגדיר תכונות מוצר שונות במחשב האישי שלך.

### 4.1 דרישות מערכת

להלן דרישות המערכת להפעלת מציג המחשב האישי:

- מעבדsintel Core is מעבד•
  - זיכרון : 4 ג׳גה ומעלה 🔹
- מערכת הפעלה: ד Windows ומעלה (מומלץ 64 ביט), macOS X10.8 Mountain Lion ואילך.
  - מערכות אחרות: DirectX 9.0 ומעלה / Microsoft Explorer גרסה 0.7 ומעלה

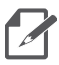

מסך המחשב לא יפעל כראוי במערכות מחשב המפעילות מערכת הפעלה אחרת מאלה המפורטות בדרישות המערכת.

# מצלמת תיעוד דרך קדמית F200

### PC VIEWER 4.2 ל Windows

PC VIEWER (for Windows) התקנת 4.2.1

# 

- הכנס את כרטיס הזיכרון לקורא כרטיסי הזיכרון המחובר למחשב האישי שלך.
  - הפעל את הקובץ ההתקנה והשלם את ההתקנה על פי ההוראות המוצגות באשף ההתקנה. לאחר סיום ההתקנה, יהיה סמל קיצור דרך ל-THINKWARE Dashcam viewer.

### Windows פריסת מסך של PC VIEWER 4.2.2

להלן מידע קצר על פריסת המסך על צג המחשב:

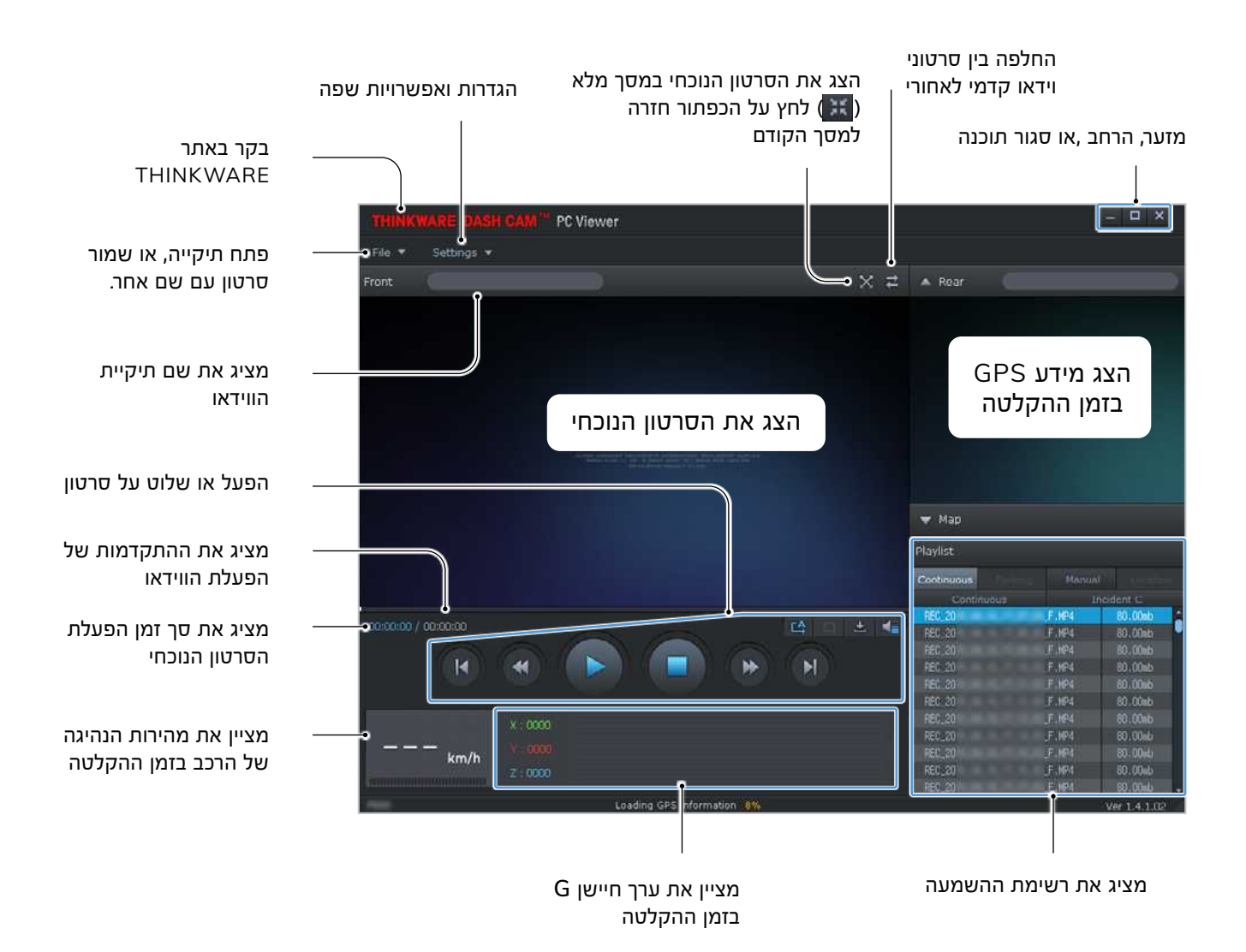

### (Windows עבור PC VIEWER הפעלת סרטונים מוקלטים ב 4.2.3

עקוב אחר ההוראות להפעלת סרטונים מוקלטים.

- כבה את המצלמה והסר את כרטיס הזיכרון
- הכנס את כרטיס הזיכרון לקרוא כרטיסי הזיכרון המ<u>חוב</u>ר למחשב האישי שלך.
- 3. לחץ פעמיים על קיצור הדרך של PC VIEWER ( 2010 ( 2010) בדי לפתוח את התוכנה. קבצי הווידאו בכרטיס הזיכרון יתווספו אוטומטית לרשימת ההשמעה בפינה הימנית התחתונה של מסך הצפייה במחשב האישי. פריסת קטע הפלייליסט היא כדלקמן .

|              | תיקיה         | בחר    |           |                                        |
|--------------|---------------|--------|-----------|----------------------------------------|
|              |               |        |           |                                        |
| Playlist     |               |        |           |                                        |
| Continuous   | ( Paulality   | Manual |           |                                        |
| Contin       | UOUS          | Int    | sident C  |                                        |
| REC_2017_04_ | 16_17_07_03_0 | F, MP4 | 80.00mb 🔶 |                                        |
| REC_2017_04_ | 16_17_08_03_1 | F MP4  | 80.00mb   |                                        |
| REC_2017_04_ | 16_17_09_03_0 | E, MP4 | 80.00mb   |                                        |
| REC_2017_04_ | 16_17_10_03_1 | F, MP4 | 80.00mb   | בחר רשימת קבצי וידאו<br>רחיקייה הנרחרם |
| REC_2017_04_ | 16_17_11_03_  | E, MP4 | 80.00mb   | בונק חחנבוחונ                          |
| REC_2017_04_ | 16_17_12_03_1 | F.MP4  | 80.00mb   |                                        |
| REC_2017_04_ | 16_17_13_03_  | F, MP4 | 80.00mb   |                                        |
| REC_2017_04_ | 16_17_14_03_1 | F,MP4  | 80.00mb   |                                        |
| REC_2017_04_ | 16_17_15_03_1 | E, MP4 | 80.00mb   |                                        |
| REC_2017_04_ | 16_17_16_03_0 | F.MP4  | 80.00mb   |                                        |

- 4. לחץ לחיצה כפולה על קובץ וידאו לאחר בחירת תיקיית וידאו, או לחץ על
  . לאחר בחירת קובץ וידאו. קובץ הווידאו שנחבר יופעל
- אם קבצי הווידאו בכרטיס הזיכרון לא מתווספים אוטומטית לרשימת ההשמעה כשאתה מפעיל את ה-PC VIEWER, לחץ על קובץ ▼ > פתח, בחר את התקן האחסון הנשלף לכרטיס הזיכרון ולחץ על אשר.

# דרך קדמית F200 מצלמת תיעוד דרך קדמית

(Windows סקירה כללית על תפריט בקרת הווידאו (עבור 4.2.4

. להלן מידע קצר על תפריט בקרת הווידאו של צופה המחשב

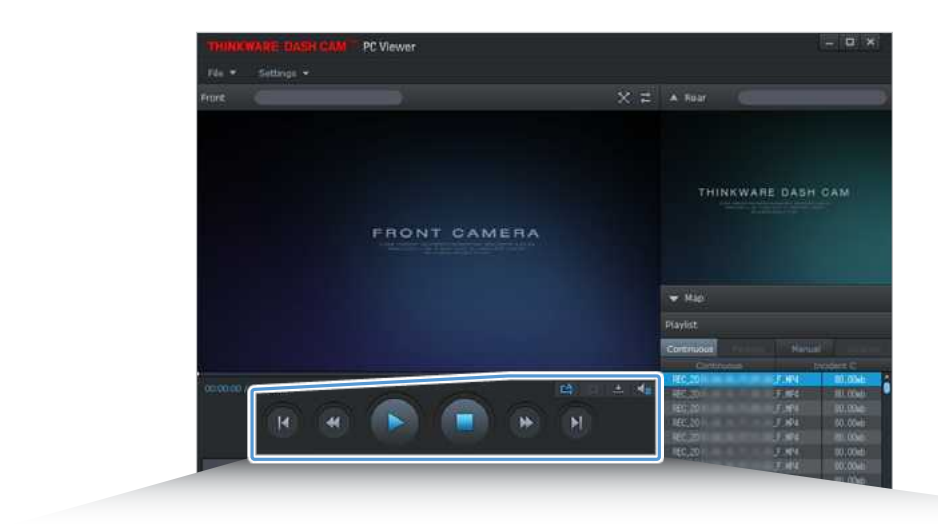

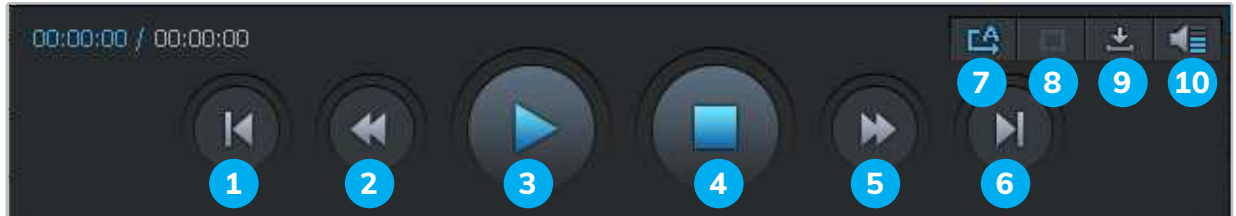

| תיאור                                                             | פריט                                       | מספר |
|-------------------------------------------------------------------|--------------------------------------------|------|
| הפעל את הקובץ הקודם בתיקיה שנבחרה כעת.                            | הפעל את הקובץ הקודם                        | 1    |
| החזר את הווידאו 10 שניות אחורה .                                  | החזר 10 שניות אחורה                        | 2    |
| הפעל או השהה את קובץ הווידאו שנבחר.                               | הפעל / השהה                                | 3    |
| הפסק לנגן את הווידאו הנוכחי. סרגל ההתקדמות יעבור<br>לתחילת הסרטון | עצור                                       | 4    |
| העבר את הסרטון במהירות 10 שניות קדימה .                           | דלג קדימה ב-10 שניות.                      | 5    |
| הפעל את הקובץ הבא בתיקיה שנבחרה כעת.                              | הפעל את הקובץ                              | 6    |
| הפעלה או השבתה של התוכנה להפעלת הקובץ הבא<br>ברשימת ההשמעה.       | הפעל/השבת הפעלת הקובץ הבא ברשימת<br>ההשמעה | 7    |
| הגדלה או הקטנה של הגודל של הסרטון הנוכחי.                         | הגדלה / צמצום תמונה                        | 8    |
| שמור את הסרטון הנוכחי במחשב באישי.                                | שמור                                       | 9    |
| התאם את עוצמת הקול של הסרטון הנוכחי .                             | עוצמת הקול                                 | 10   |

# מצלמת תיעוד דרך קדמית F200

### Mac למחשב PC VIEWER 4.3

PC VIEWER (for Mac) התקנת 4.3.1

קובץ ההתקנה של PC VIEWER מאוחסן בתיקיית השורש של כרטיס הזיכרון שמצורף למוצר. עקוב אחר ההוראות להתקנת תצוגת מסך המחשב האישי שלך .

- או מתאם SD הכנס את כרטיס הזיכרון למחשב האישי שלך באמצעות קורא כרטיסי. כרטיס SD המצורף.
  - 2. העבר את הקובץ בשם "dashcam\_viewer\_X.X.X.dmg" לשולחן העבודה.
- Dashcam את יישום dashcam\_viewer\_X.X.dmg ג. לחץ פעמיים על THINKWARE Dashcam Viewer. ה- Viewer.

# דרך קדמית F200 מצלמת תיעוד דרך קדמית

#### Mac פריסת מסך של PC VIEWER עבור 4.3.2

להלן מידע קצר על פריסת המסך על צג המחשב:

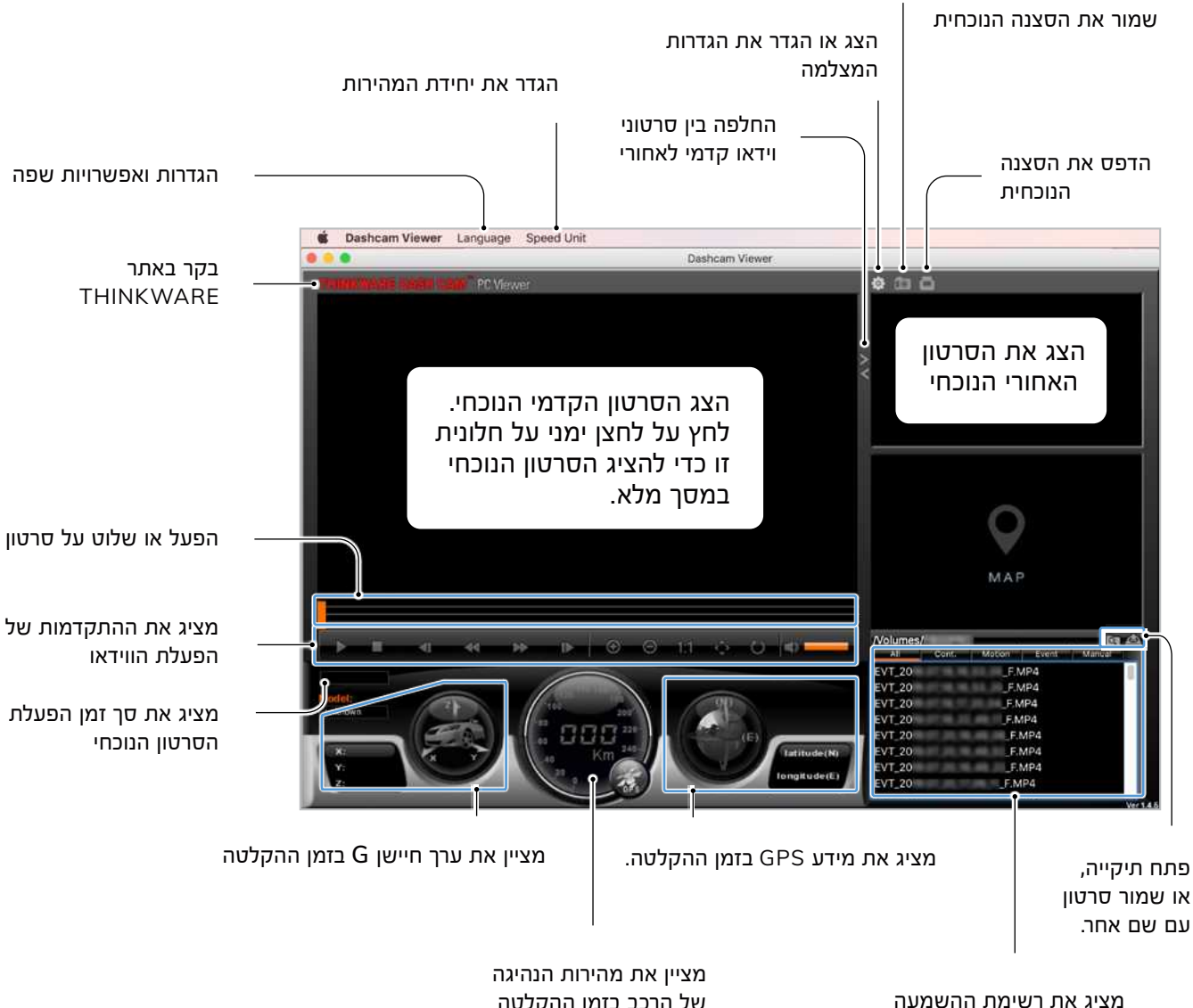

של הרכב בזמן ההקלטה

# מצלמת תיעוד דרך קדמית F200

(Mac עבור PC VIEWER הפעלת סרטונים מוקלטים ב 4.3.3

עקוב אחר ההוראות להפעלת סרטונים מוקלטים.

- 1. כבה את המצלמה והסר את כרטיס הזיכרון.
- או מתאם CD הכנס את כרטיס הזיכרון ל-MAC באמצעות קורא כרטיסי כרטיס SD המצורף.
  - .3 פתח את צג המחשב.
  - 4. לחץ ואתר את כרטיס הזיכרון

קבצי הווידאו בכרטיס הזיכרון יתווספו אוטומטית לרשימת הסרטונים בפינה השמאלית התחתונה של מסך הצפייה במחש האישי. פריסת קטע הפלייליסט תהיה כדלקמן:

|              | תיקיה         | בחר    |           |                                       |
|--------------|---------------|--------|-----------|---------------------------------------|
|              |               |        |           |                                       |
| Playlist     |               |        |           |                                       |
| Continuous   | 180495        | Manua  |           |                                       |
| Contin       | uous          | i D    | ncident C |                                       |
| REC_2017_04  | 16_17_07_03_0 | F, MR4 | 80.00mb 🙎 |                                       |
| REC_2017_04_ | 16_17_08_03_1 | F.MP4  | 80.00mb   |                                       |
| REC_2017_04  | 16_17_09_03_0 | MP4    | 80.00mb   |                                       |
| REC_2017_04_ | 16_17_10_03_1 | F.MP4  | 80.00mb   | חר רשימת קבצי וידאו<br>בחוקוים בנבחבת |
| REC_2017_04_ | 16_17_11_03_  | F,MP4  | 80.00mb   | בוניקייוו וונבווו ונ                  |
| REC_2017_04_ | 16_17_12_03_1 | F.MP4  | 80.00mb   |                                       |
| REC_2017_04_ | 16_17_13_03_  | MP4    | 80.00mb   |                                       |
| REC_2017_04_ | 16_17_14_03_1 | F, MP4 | 80.00mb   |                                       |
| REC_2017_04  | 16_17_15_03_1 | F, MP4 | 80.00mb   |                                       |
| REC_2017_04_ | 16_17_16_03_1 | F.MP4  | 80.00mb   |                                       |

5. לחץ לחיצה כפולה על קובץ וידאו לאחר בחירת תיקיית וידאו, או לחץ על . כפתור הפעל ( ◄ ) לאחר בחירת קובץ וידאו. קובץ הווידאו שנחבר יופעל

# הצלמת תיעוד דרך קדמית F200

### (Mac סקירה כללית על תפריט בקרת הווידאו (עבור 4.3.4

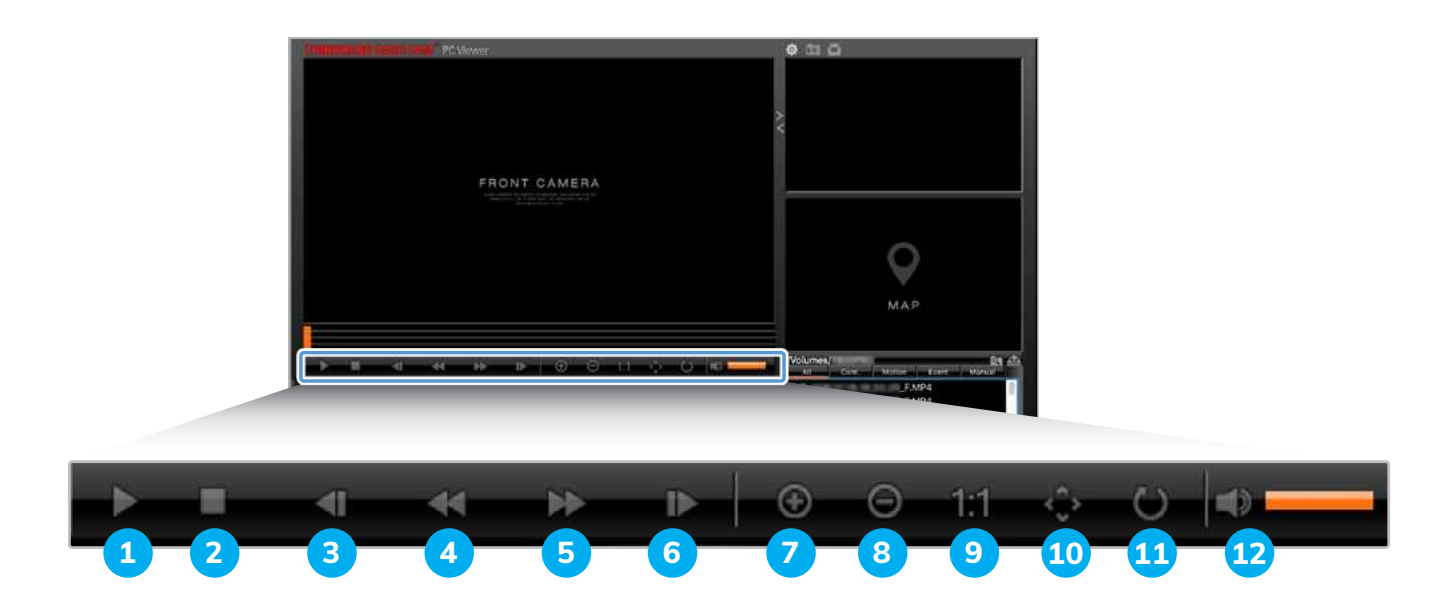

| תיאור                                                              | פריט                   | מספר |
|--------------------------------------------------------------------|------------------------|------|
| הפעל או השהה את קובץ הווידיאו שנבחר.                               | הפעל / השהה            | 1    |
| הפסק לנגן את הווידאו הנוכחי. סרגל ההתקדמות יעבור<br>לתחילת הסרטון. | עצור                   | 2    |
| הפעל את הקובץ הקודם בתיקיה שנבחרה כעת.                             | הפעל את הקובץ הקודם    | 3    |
| החזר תמונה אחת אחורה                                               | החזר תמונה אחת אחורה   | 4    |
| דלג קדימה בתמונה אחת                                               | דלג קדימה              | 5    |
| הפעל את הקובץ הבא בתיקייה שנבחרה כעת.                              | הפעל את הקובץ הבא      | 6    |
| הגדל את התמונה בווידיאו הנוכחי.                                    | Zoom in                | 7    |
| הקטן את התמונה בווידיאו הנוכחי.                                    | Zoom out               | 8    |
| שחזר את גודל הסרטון הנוכחי לגודל המקורי.                           | שחזר גודל תמונה        | 9    |
| הצגת סרגל הגלילה כאשר התמונה מוגדלת                                | הצג סרגל חיפוש / גלילה | 10   |
| הפוך את הצגת הסרטון                                                | הפוך תמונה             | 11   |
| התאם את עוצמת הקול של הסרטון הנוכחי.                               | עוצמת הקול             | 12   |

### דרך קדמית F200 מצלמת תיעוד דרך קדמית

### מדריך למשתמש

### 5. הגדרות

אתה יכול להגדיר את תכונות המוצר בהתאם לצרכים שלך והעדפותיך באמצעות האפליקציה או PC VIEWER. הנהלים הבאים מבוססים על האפליקציה.

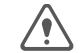

המוצר יפסיק להקליט בזמן קביעת התצורה של הגדרות במסך הנייד.

### 5.1 ניהול כרטיס הזיכרון

5.1.1 חלוקת כרטיסי הזיכרון

באפשרותך לחלק את כרטיס הזיכרון בכדי להתאים את שטח האחסון לסוגים שונים של הקלטת הווידיאו. עיין בהוראות שלהלן כדי לחלק את כרטיס הזיכרון.

- 1. מאפליקציה, הקש על הגדרות מצלמה (Dash Cam) > הגדרות כרטיס זיכרון .
- 2. מחיקת זיכרון, בחר את סוג מחיצת הזיכרון הרצוי. ההגדרה החדשה מיושמת אוטומטית.
  - 5.1.2 פירמוט כרטיס הזיכרון

תפריט זה מאפשר לפרמט את כרטיס הזיכרון המוחדר במוצר. עיין בהוראות שלהלן כדי לפרמט את כרטיס הזיכרון.

- א הגדרות כרטיס זיכרון והקש על כפתור (Dash Cam)) א הגדרות כרטיס זיכרון והקש על כפתור הפירמוט תחת פירמוט כרטיס זיכרון.
  - 2. מפירמוט כרטיס זיכרון, הקש OK כדי להמשיך בפירמוט הזיכרון. כל הנתונים המאוחסנים
    2. בכרטיס הזיכרון יימחקו לאחר הפירמוט. הקש על ביטול כדי לבטל את הפירמוט הזיכרון.
    - 5.1.3 קביעת תצורה של פונקציית דריסת קבצי ווידיאו

תפריט זה מאפשר לקבציי ווידיאו חדשים להחליף את קבצי הווידיאו הישנים ביותר עבור תיקיות האחסון השונות.

- 1. מהאפליקציה, הקש על הגדרות מצלמה (Dash Cam) > הגדרות כרטיס זיכרון.
- 2. מתוך פונקציית דריסת קבצי ווידיאו, אשר דריסת קבצי ווידיאו עבור תיקיות האחסון השונות. ההגדרה החדשה מיושמת אוטומטית.

# מצלמת תיעוד דרך קדמית F200

### 5.2 הגדרות מצלמה

ניתן להתאים את הבהירות במסך הקדמי והאחורי.

#### 5.2.1 קביעת בהירות המצלמה האחורית

ניתן להגדיר את בהירות ההקלטה האחורית. עיין בהוראות שלהלן לקביעת הבהירות.

- 1. מאפליקציה, הקש על הגדרות מצלמה (Dash Cam) > הגדרות מצלמה.
- 2. לבחירת בהירות מצלמה אחורית בחר: כהה, אמצע או בהיר. ההגדרה החדשה מיושמת אוטומטית.

### 5.3 קביעת תכונות הקלטה

באפשרותך להגדיר ולהתאים תכונות שונות להקלטה, כולל רמת רגישות הגלאי עבור הקלטה כאשר המצלמה מזהה זעזוע במהלך הקלטה רציפה.

הגדרת רגישות גלאי זעזועים בהקלטה רציפה 5.3.1

באפשרותך לקבוע את רמת רגישות הגלאי עבור הקלטה כאשר מתגלה זעזוע בזמן נהיגה. כשאתה מגדיר את הרגישות, עליך לקחת בחשבון את תנאי הדרך, מצב התנועה וסגנון הנהיגה שלך.

- 1. מאפליקציה, הקש על הגדרות מצלמה (Dash Cam)> הגדרות הקלטה.
- 2. מתוך מצב רגישות של אירוע בהקלטה רציפה, בחר את רמת הרגישות הרצויה. ההגדרה החדשה מיושמת אוטומטית.
  - הגדרת מצב חניה 5.3.2

כדי להשתמש במצב חניה, עליכם להתקין את כבל החיווט. אם לא סופק כוח רציף למוצר, המוצר יפסיק להקליט כאשר כיבוי מנוע הרכב.

למידע נוסף על מצב חנייה, עין בסעיף "3.5 שימוש במצב חניה.

- 1. מהאפליקציה, הקש על הגדרות מצלמה (Dash Cam) > הגדרות הקלטה.
- 2. במצב חניה, בחר גלאי תנועה או חיסכון באנרגיה. ההגדרה החדשה מיושמת אוטומטית.

#### קביעת רגישות גלאי זעזועים במצב חניה 5.3.3

ניתן להגדיר את רגישות הגלאי להקלטה כאשר מתגלה זעזוע בזמן החניה. עיין בהוראות שלהלן לקביעת רגישות גלאי זעזועים במצב חניה.

- 1. מאפליקציה, הקש על הגדרות מצלמה (Dash Cam) > הגדרות הקלטה.
- 2. מתוך רגישות גלאי זעזועים במצב חניה, בחר את הרגישות הרצויה. ההגדרה החדשה מיושמת אוטומטית.
  - 5.3.4 קביעת רגישות לגלאי תנועה

פונקציית גלאי התנועה מקליטה וידיאו כאשר מתגלה אובייקט נע בסמוך לרכב שלך. עיין בהוראות שלהלן לקביעת הרגישות לזיהוי תנועה.

- 1. מאפליקציה, הקש על הגדרות מצלמה (Dash Cam)> הגדרות הקלטה.
- 2. מתוך רגישות גלאי תנועה, בחר את הרגישות הרצויה. ההגדרה החדשה מיושמת אוטומטית.
  - 5.3.5 הגדרת פונקציית טיימר ההקלטות

כשאתה מפעיל את פונקציית טיימר ההקלטות, המוצר יקליט וידיאו במצב חניה למשך זמן שנקבע מראש. עיין בהוראות שלהלן לקביעת השעה.

- 1. מהאפליקציה, הקש על הגדרות מצלמה (Dash Cam) > הגדרות הקלטה.
- מטיימר הקלטות, בחר את השעה הרצויה. ההגדרה החדשה מיושמת אוטומטית.

סוללת הרכב לא נטענת בזמן שהרכב חונה. אם אתה מקליט במצב חניה למשך תקופה ארוכה, ייתכן שסוללת הרכב תתרוקן וייתכן שלא תוכל להניע את הרכב.

#### הגדרת פונקציית הגנת המצבר 5.3.6

אתה יכול להגדיר את פונקציית הגנת המצבר. עקוב אחר ההוראות להפעלת הפונקציה.

- 1. מאפליקציה, הקש על הגדרות מצלמה (Dash Cam)> הגדרות הקלטה.
- 2. מהגנת המצבר, בחר מופעל או מושבת. ההגדרה החדשה מיושמת אוטומטית.

# מצלמת תיעוד דרך קדמית F200

#### 5.3.7 הגדרת פונקציית ניתוק מתח מצבר רכב.

אתה יכול להגדיר את פונקציית ניתוק מתח מצבר רכב כדי להפסיק את ההקלטה בעת ירידת המתח המוגדר עקוב אחר ההוראות להפעלת התכונה.

אם ערך מתח הניתוק נמוך מידי, המוצר עשוי לצרוך את הסוללה לחלוטין בהתאם לתנאים כמו סוג הרכב או טמפרטורת הרכב.

ניתן לכוון את מתח ניתוק הסוללה רק כאשר הגדרת הגנת המצבר מוגדרת כ-Enabled.

- 1. מאפליקציה, הקש על הגדרות מצלמה (Dash Cam) > הגדרות הקלטה.
  - .2 עבור 12 וולט או 24 וולט, בחר את המתח הרצוי.

עבור רכבים המשתמשים בסוללת 12 וולט (רוב רכבי הנוסעים), קבע את הגדרת 12 וולט. לכלי רכב המשתמשים בסוללת 24 וולט (משאיות ורכבים מסחריים), כוונן את הגדרת 24 וולט. ההגדרה החדשה מיושמת אוטומטית.

5.3.8 הגדרת פונקציית הגנת המצבר לתקופת החורף

אתה יכול להגדיר את החודש (ים) במהלך העונה הקרה להחיל את רמת ההגנה על מתח נמוך של הרכב. עיין בהוראות שלהלן לקביעת החודש (ים).

- 1. מהאפליקציה, הקש על הגדרות מצלמה (Dash Cam) > הגדרות הקלטה.
- מהגנת מצבר לתקופת החורף, בחר בחודש (ים) להחלת פונקציית הגנת המצבר. ההגדרה החדשה מיושמת אוטומטית.

### 5.4 קביעת תצורה של הגדרות המערכת

תפריט זה מאפשר לך לקבוע את תצורת הגדרות המערכת, כגון שפת התצוגה ובהירות המסך.

5.4.1 הגדרות שפת התצוגה

בחר שפה שתוצג על המסך. עקוב אחר ההוראות לבחירת שפה.

- 1. מאפליקציה, הקש על הגדרות מצלמה (Dash Cam)> הגדרות מערכת.
  - 2. משפה, בחר את השפה הרצויה. ההגדרה החדשה מיושמת אוטומטית.

# מצלמת תיעוד דרך קדמית F200

#### 5.4.2 כיוון עוצמת הקול של המערכת

אתה יכול להגדיר את פונקציית ניתוק מתח מצבר רכב כדי להפסיק את ההקלטה בעת ירידת המתח המוגדר עקוב אחר ההוראות להפעלת התכונה.

- .1. מאפליקציה, הקש על הגדרות מצלמה (Dash Cam) > הגדרות המערכת.
  - 2. מתוך VOLUME בחר 2,1,0 או 3. ההגדרה החדשה מיושמת אוטומטית.

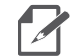

אם תבחר ב-0, ההנחיה הקולית תושבת.

- קביעת אזור הזמן 5.4.3
- 1. מהאפליקציה, הקש על הגדרות מצלמה (Dash Cam) > הגדרות המערכת.
  - 2. מאזור זמן, בחר את אזור הזמן הרצוי. ההגדרה החדשה מיושמת אוטומטית.
    - קביעת מצב חיסכון או יום 5.4.4
- 1. מהאפליקציה, הקש על הגדרות מצלמה (Dash Cam) > הגדרות המערכת.
- (מושבת). ההגדרה Disabled (מופעל) או Disabled (מושבת). ההגדרה Disabled (מושבת). ההגדרה החדשה מיושמת אוטומטית.

#### 5.4.5 הגדרת יחידת המהירות

- 1. מהאפליקציה, הקש על הגדרות מצלמה (Dash Cam) > הגדרות המערכת.
  - 2. ביחידת המהירות בחר kmh או mph.

#### 5.4.6 קביעת חותמת המהירות

- 1. מהאפליקציה, הקש על הגדרות מצלמה (Dash Cam) > הגדרות המערכת.
- 2. מתוך חותמת מהירות, בחר מופעל או מושבת. ההגדרה החדשה מיושמת אוטומטית.

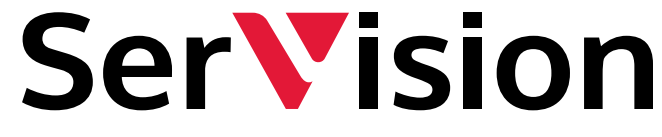

Your Safety. Your Security. Our Mission.

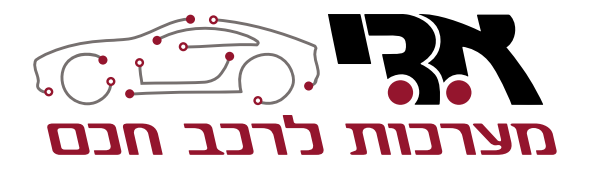

אליהו איתן 1, ראשל״צ מוקד שירות לקוחות: 1700-704-100